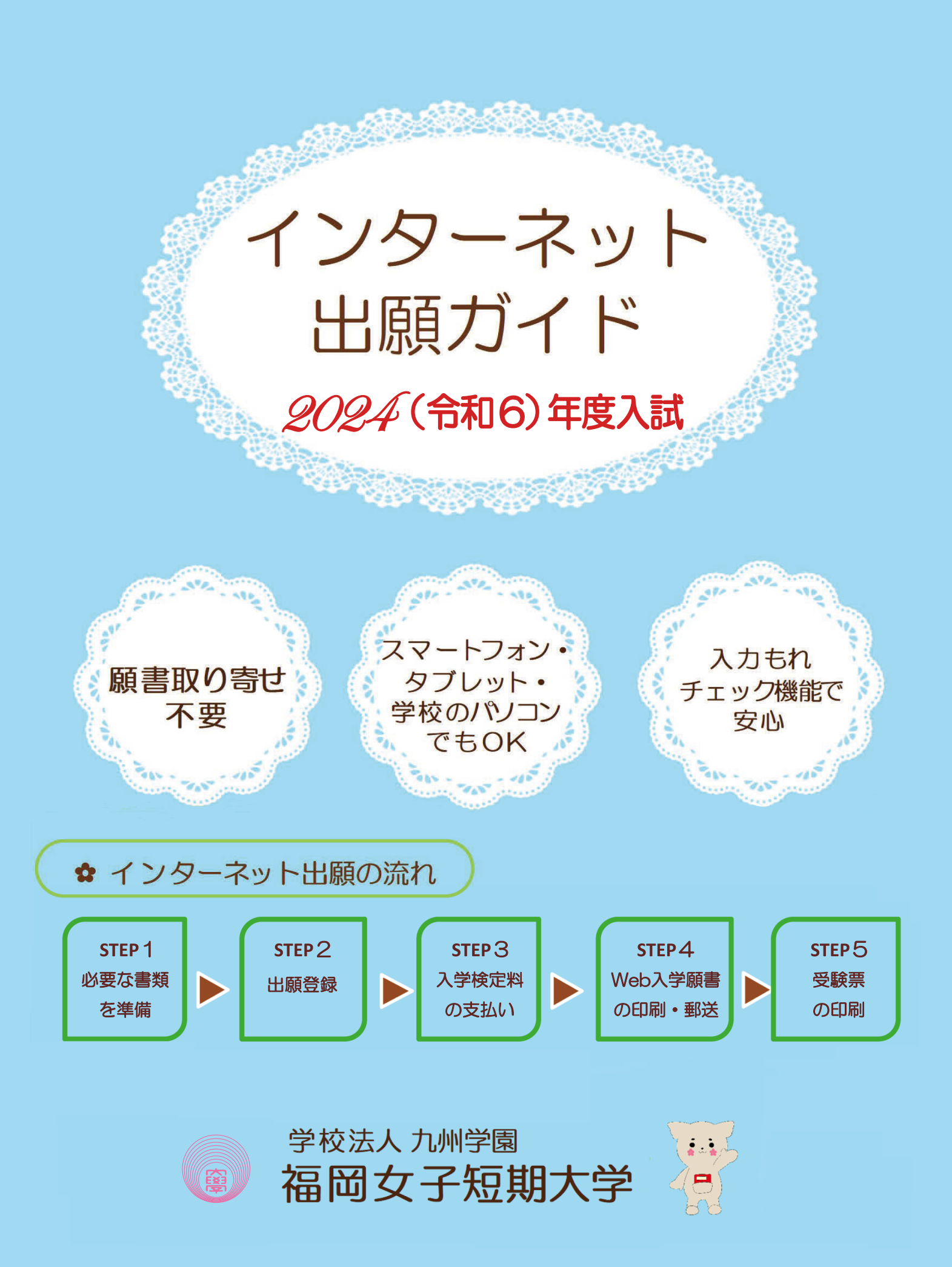

# インターネット出願による出願の流れ

### ☆必要なインターネットの環境

| パソコン             |         | Microsoft Edge (最新バージョン)      |                               |  |
|------------------|---------|-------------------------------|-------------------------------|--|
|                  | Windows | Google Chrome (最新バージョン)       | ※ブラウザの語<br>どのウェブ <sup>ー</sup> |  |
|                  |         | Firefox (最新バージョン)             | 以下の設定                         |  |
|                  | Mac OS  | safari (最新バージョン)              | • JavaScrin                   |  |
| スマートフォン<br>タブレット | Android | 11.0以上(Android Chrome最新バージョン) | ・Cookieを                      |  |
|                  | ios     | 14.0以上(Safari最新バージョン)         |                               |  |

役定について ブラウザでも、 そ行ってください。

tを有効にする。

有効にする。

※セキュリティソフトをインストールしている場合、インターネット出願が正常に動作しない場合があり ます。

セキュリティソフトについては、各メーカーのサポートセンターに問い合わせてください。

#### ※メールアドレスについて

出願登録の際、メールアドレスの入力が必要です。フリーメール(Gmail やYahoo! メールなど)や 携帯電話のアドレスで構いませんが、携帯メールの場合はドメイン(@fukuoka-wjc.ac.jp, @ postanet.jp)を受信指定してください。 出願登録完了時・入学検定料支払い完了時に、登録したメールアドレスに確認メールが自動送信され ます。

## 入試日程(詳細は、学生募集要項を確認ください)

## ✿AO入試 エントリー

| 入試区分     | エント!                           | J—期間                               | 統一面談日     | 音楽科レッスン期間<br>(統一面談日の他にこの期間中に<br>1回レッスンを実施) |  |
|----------|--------------------------------|------------------------------------|-----------|--------------------------------------------|--|
| Web登録期間  |                                | 書類提出期間                             |           | 【実技レッスン型のみ】                                |  |
| AO入試 I 期 | 8月1日(火)0:00<br>~9月1日(金)17:00   | 9月1日(金)9:00~<br>9月5日(火)17:00 必着    | 9月9日(土)   | 9月7日(木)~ 9月8日(金)                           |  |
| AO入試II期  | 9月11日(月)0:00<br>~10月6日(金)17:00 | 10月4日(水)9:00~<br>10月12日(木)17:00 必着 | 10月21日(土) | 10月19日(木)~ 10月20日(金)                       |  |

※エントリー登録期限とエントリー書類提出期限は別日ですが、エントリー登録期限日にエントリー 登録をした場合は、郵送する時間が短くなりますので、必要書類は本学入試広報課窓口までご持参 されてもかまいません。(17:00まで受付)それ以降は受付けできませんのでご注意ください。

## ✿全入試日程 出願期間

| 入試区分               |                                                                        | 出願期間                             |                    |                                                           |                                    | 計 除 ㅁ     |
|--------------------|------------------------------------------------------------------------|----------------------------------|--------------------|-----------------------------------------------------------|------------------------------------|-----------|
|                    |                                                                        | 出願登録開始                           | 出願登録期限             | 検定料支払い期限                                                  | 出願書類提出期間                           | 武物火口      |
| AO入試               | I期                                                                     | 9月25日(月)<br>0:00                 | 10月10日(火)<br>17:00 |                                                           | 10月2日(月)<br>~10月11日(水)<br>17:00必着  | -         |
| 指定校推薦入試(特別推薦・一般推薦) |                                                                        |                                  |                    |                                                           |                                    |           |
| 公募推薦入試             |                                                                        |                                  |                    |                                                           |                                    |           |
| 同窓生子女特別入試          |                                                                        | 10月18日(水)<br>0:00                | 11月2日(木)<br>17:00  |                                                           | 11月1日(水)<br>~11月7日(火)<br>17:00必着   | 11月11日(土) |
| 社会人特別入試            | т #П                                                                   |                                  |                    |                                                           |                                    |           |
| 同窓生特別入試            | 山州                                                                     |                                  |                    |                                                           |                                    |           |
| リスタート特別入試          | ]                                                                      |                                  |                    |                                                           |                                    |           |
| AO入試               | Ⅱ期                                                                     | 10月30日(月)<br>0:00                | 11月9日 (木)<br>17:00 |                                                           | 11月6日(月)<br>~11月10日(金)<br>17:00必着  | _         |
| 自己推薦入試             | I期                                                                     | 11月20日(月)<br>0:00                | 12月7日(木)<br>17:00  | 出願登録した<br>翌日の                                             | 12月1日(金)<br>~12月8日(金)<br>17:00必着   | 12月16日(土) |
| 一般入試               |                                                                        | 1月9日(火)<br>0:00                  | 1月26日(金)<br>17:00  | 23:59まで<br>※出願登録期限<br>施団日に<br>出願登録した<br>場合は当日の<br>18:00まで | 1月17日 (水)<br>~1月29日 (月)<br>17:00必着 | 2月3日(土)   |
| 大学入学共通テスト成績利用入試    | A口住                                                                    |                                  |                    |                                                           |                                    |           |
| 同窓生子女特別入試          |                                                                        |                                  |                    |                                                           |                                    |           |
| 社会人特別入試            | ] <sub>π #8</sub>                                                      |                                  |                    |                                                           |                                    |           |
| 同窓生特別入試            | - ⊥ Ħ<br>-                                                             |                                  |                    |                                                           |                                    |           |
| リスタート特別入試          |                                                                        |                                  |                    |                                                           |                                    |           |
| 帰国子女特別入試           |                                                                        |                                  |                    |                                                           |                                    |           |
| 外国人留学生特別入試         |                                                                        |                                  |                    |                                                           |                                    |           |
| 自己推薦入試             | Ⅱ期                                                                     |                                  |                    |                                                           |                                    |           |
| 一般入試               | - B日程<br>-<br>-<br>-<br>-<br>-<br>-<br>-<br>-<br>-<br>-<br>-<br>-<br>- | <sup>星</sup><br>2月13日(火)<br>0:00 | 2月26日(月)<br>17:00  |                                                           | 2月19日(月)<br>~2月27日(火)<br>17:00必着   | 3月4日(月)   |
| 大学入学共通テスト成績利用入試    |                                                                        |                                  |                    |                                                           |                                    |           |
| 同窓生子女特別入試          |                                                                        |                                  |                    |                                                           |                                    |           |
| 社会人特別入試            |                                                                        |                                  |                    |                                                           |                                    |           |
| 同窓生特別入試            |                                                                        |                                  |                    |                                                           |                                    |           |
| リスタート特別入試          |                                                                        |                                  |                    |                                                           |                                    |           |
| 大学入学共通テスト成績利用入試    | C日程                                                                    | 3月1日(金)<br>0:00                  | 3月7日(木)<br>17:00   |                                                           | 3月4日(月)<br>~3月8日(金)<br>17:00必着     | 3月13日(水)  |

※1. 出願登録期限と出願書類提出期限は別日ですが、出願登録期限日に出願登録した場合は、郵送する時間がかなり短くなり ますのでご注意ください。 必要書類は本学入試広報課窓口までご持参されてもかまいません。(17:00まで受付)それ以降は受付けできませんので ご注意ください。

※2. AO入試は、1次合格(出願許可)を受けた者のみ登録できます。

## STEP1 出願に必要な書類などを準備

#### ☆入試区分により、必要な書類が異なります。

#### 出願に必要な書類に関しては、本学ホームページ又は学生募集要項で確認して ください。

#### ○各自で準備するもの

| 写真                 | 最近3か月以内に撮影したもの<br>(タテ4cm×ヨコ3cm/カラー/背景なし/正面上半身脱帽/裏面に氏名と<br>生年月日を明記)<br>※私服・制服どちらでも可<br>※入学願書及び写真票(必要な入試区分のみ)の所定の場所に貼付して提出 |  |  |  |
|--------------------|----------------------------------------------------------------------------------------------------|--|--|--|
| 調査書                | 出身学校長が出願時に作成し厳封したもの                                                                                                    |  |  |  |
| 大学入学共通テスト<br>成績請求票 | *大学入学共通テスト成績利用入試に出願する者のみ必要<br>大学入試センターから交付された、『令和6年度大学入学共通テスト成績請求<br>票( 私・短 私立大学・公私立短期大学用)』                              |  |  |  |

#### ○本学ホームページよりダウンロードする様式(出願期間に関係なくダウンロードできます。) トップページ▶入試情報▶学生募集要項▶出願に必要な様式集

| -<br>高等学校作成 | 様式名                                     | 対象入試区分              |  |
|-------------|-----------------------------------------|---------------------|--|
|             | 推薦書(高等学校用)<br>*ダウンロード ➡ 一旦PCに保存 ➡ 直接入力可 | ・指定校推薦入試(特別推薦・一般推薦) |  |
|             |                                         | ・公募推薦入試             |  |

#### ※推薦書に直接入力できない場合は、大変お手数ですが、推薦書の書式のみを印刷し、高等学校名等の部分は ゴム印や手書き等のご対応をお願いいたします。「推薦する理由」につきましては、別に作成されたデータ から印刷したものを枠内に貼り付けていただいても構いません。

|                            | No.                   | 様式名                           | 対象入試区分                                               |
|----------------------------|-----------------------|-------------------------------|------------------------------------------------------|
|                            | No.1                  | 指定校推薦入試 入学志願理由書               | 学校推薦型選抜 【指定校推薦入試(特別推薦・一般推薦)】                         |
|                            | No.2                  | 公募推薦入試 入学志願理由書                | 学校推薦型選抜 【公募推薦入試】                                     |
|                            | No.3                  | 自己推薦入試 入学志願理由書                | 総合型選抜 【自己推薦入試(I期・I期)】                                |
|                            | No.4                  | AO入試 入学志願理由書                  | 総合型選抜 【AO入試(I期・II期)】                                 |
|                            | No.5                  | AO入試 課題作文提出用原稿用紙(3枚つづり)       | 総合型選抜 【AO入試(I期・II期)】<br>(健康栄養学科・文化教養学科・子ども学科の3学科のみ)  |
|                            | No.6                  | 同窓生子女特別入試 入学志願理由書             | 同窓生子女特別入試(Ⅰ期・Ⅱ期・Ⅲ期)                                  |
| 志願者作成                      | No.7                  | 社会人特別入試 入学志願理由書               | 社会人特別入試(Ⅰ期・Ⅱ期・Ⅲ期)                                    |
| ※ダウンロードして、<br>自筆で記入してください。 | No.8                  | 同窓生特別入試入学志願理由書                | 同窓生特別入試(I期・Ⅱ期・Ⅲ期)                                    |
|                            | No.9                  | リスタート特別入試 入学志願理由書             | リスタート特別入試(Ⅰ期・Ⅱ期・Ⅲ期)                                  |
|                            | No.10 1               | 帰国子女特別入試 入学志願理由書・経歴書          | 帰国子女特別入試                                             |
|                            | No.11                 | 外国人留学生特別入試 入学志願理由書            | 外国人留学生特別入試                                           |
|                            | No.12 外国人留学生特别入試 入学調書 |                               | 外国人留学生特別入試                                           |
|                            | No.13                 | 外国人留学生特別入試健康診断書               | 外国人留学生特別入試                                           |
|                            | No.14                 | 高等教育の修学支援新制度に伴う授業料納入猶予<br>申請書 | 学校推薦型選抜・総合型選抜・一般選抜・同窓生子女<br>(日本学生支援機構の給付奨学金の予約申請者のみ) |

※Web登録期間以外でもダウンロードできます。

# STEP 2 アカウント作成、出願登録を行う

【アカウント作成】下記手順に従ってアカウントの作成をしてください。

① 福岡女子短期大学ホームページにアクセス。

https://www.fukuoka-wjc.ac.jp/

- ②「インターネット出願」をクリックして出願ページを開きます。
- ③ Post@netのログイン画面より「新規登録」ボタンをクリック。
- ④ 利用規約に同意した後、メールアドレス・パスワードを入力して「登録」ボタンをクリック。
- ⑤ 入力したメールアドレス宛てに、仮登録メールが届きます。⑥ 仮登録メールの受信から60分以内にメール本文のリンクを
- ② 仮登録パールの文信が 200万以内にパール中へのファッショ クリックして登録を完了させてください。 ② ログインの際には 登録したメールスドレスに認証コードか
- ⑦ ログインの際には、登録したメールアドレスに認証コードが 届きますので、入力しログインしてください。

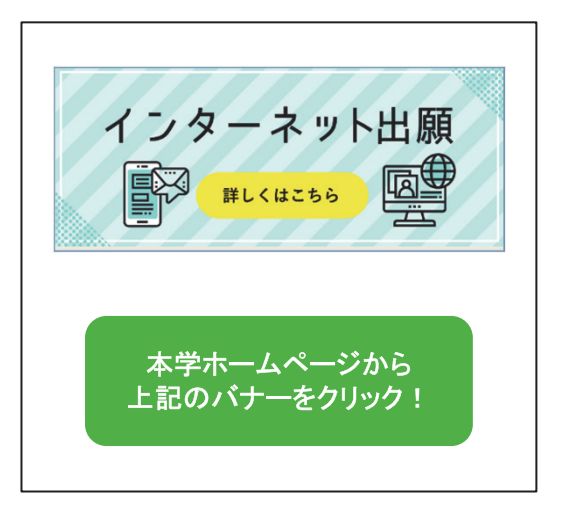

|  | グ | 1 | ン |
|--|---|---|---|
|--|---|---|---|

|           | 登録したメールアドレス、パスワードを入力して、ログインボタンをクリックしてください。 |
|-----------|--------------------------------------------|
|           | メールアドレス                                    |
| 初めての方は、   |                                            |
| 「新規登録」ボタン | パスワード                                      |
| をクリックし、利用 |                                            |
| 規約に同意して   | □パスワードを表示する                                |
| 「豆」」      | ログイン                                       |
|           | パスワードを忘れた方はこちら                             |
|           | アカウント作成は新規登録ボタンをクリックしてください。<br>新規登録        |

### 【ログイン】 下記手順に従ってログインし、福岡女子短期大学を登録してください。

- メールアドレス・パスワードを入力して「ログイン」ボタンをクリックすると、登録したメール アドレスに認証コードが届きますので、入力しログインしてください。
   「党校一覧」から「境岡ケス短期大学」を検索してください。
- ②「学校一覧」から「<mark>福岡女子短期大学</mark>」を検索してください。

# STEP 2 アカウント作成、出願登録を行う

【出願登録】 「出願登録」 ボタンをクリック後、 画面の指示に従って登録してください。

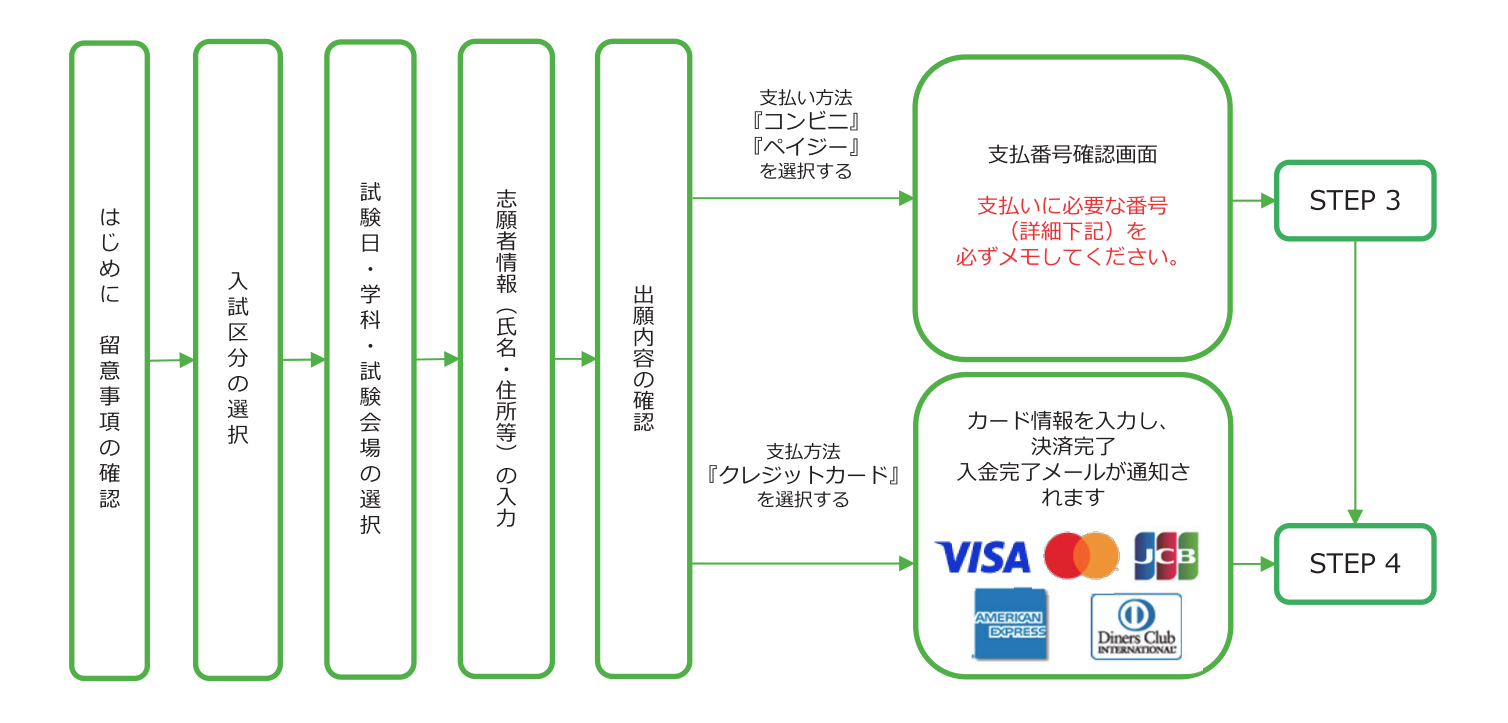

#### POINT①

志願者情報の入力・確認画面では、必ず入力した内容(特に生年月日・電話番号・住所)に 誤りがないか、十分に確認してください。志願者情報の確認画面を過ぎると内容の変更が できません。

POINT2

支払い方法『コンビニ』『ペイジー』の場合は、支払番号確認に支払いに必要な番号が表示 されます。STEP 3の支払い時に必要ですので必ずメモしてください。

# STEP3 入学検定料を支払う (コンビニ・ペイジーを選択した場合のみ)

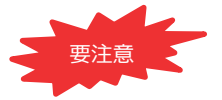

出願登録した翌日の23:59まで(出願登録期限日に出願登録した場合は当日の18:00まで)に、 下記の通り入学検定料をお支払いください。上記の支払い期限を過ぎますと、登録された内容 での入学検定料支払いができなくなります。

## ■コンビニ

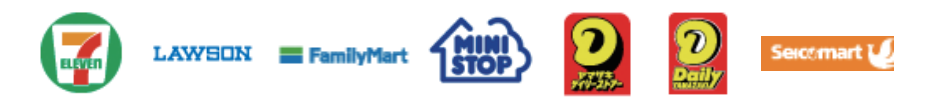

お支払いになるコンビニによって操作方法が異なりますので、「学校一覧」 から「福岡女子短期大学」を検索し、「はじめに」ページにある「入学検定 料のお支払方法について」を参照の上、必要な情報のメモ等をし、支払い期 限までに入学検定料を支払ってください。

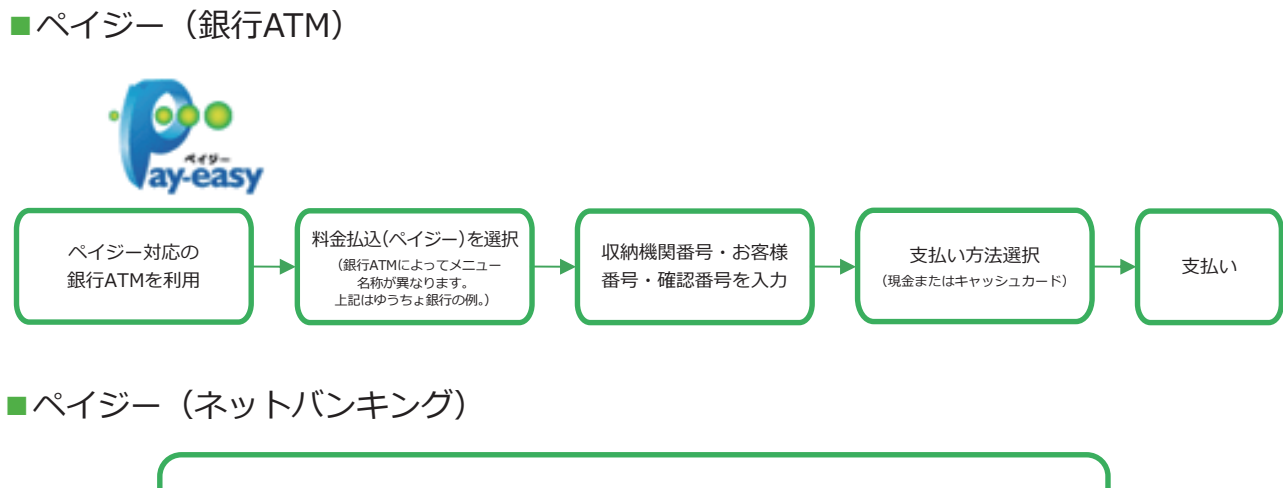

収納機関番号・お客様番号・確認番号を控え、各自で支払い方法を確認し 入学検定料を支払ってください。

■払込手数料

# 払込手数料は 不要です。 ・ご利用の銀行によって、別途事務手数料が発生する可能性があります。 ・一度納入した入学検定料は、理由の如何にかかわらず返金しません。 ・入学検定料支払いの領収書は提出不要です。控えとして保管してください。

POINT③ 入金が完了すると入金完了メールが通知されますので、必ず、ご確認ください。

# STEP4 出願書類を郵送する

#### 【書類準備】下記手順に従って「入学願書・写真票」、「封筒貼付用宛名シート」を印刷してください。

- ① Post@netへログインし「出願内容一覧」より福岡女子 短期大学の「出願内容を確認」を選択し「入学願書・ 写真票」、「封筒貼付用宛名シート」をクリックして、 それぞれのPDFファイルをダウンロードします。
- ① のPDFファイルをページの拡大・縮小はせずにA4で
   印刷してください。
- ③印刷した入学願書・写真票と、調査書などの必要書類を 同封して郵便局窓口から郵送してください。封筒貼付 用宛名シートの出力ができない場合は、直接封筒に記 入してください。
- ※ 郵便番号・住所・氏名を記入して必要書類を<mark>簡易書留・ 速達</mark>で郵送してください。

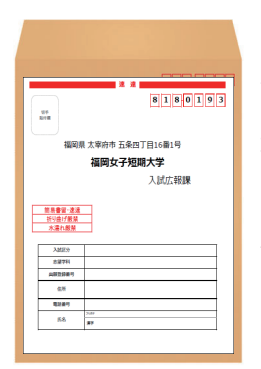

市販の角2封筒に 封筒貼付用宛名シ ートを貼り付けて 必要書類を封入し てください。

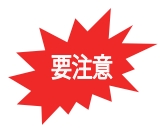

STEP1~STEP4を、すべて期限内に完了 することによって、出願が正式に受理され、 受験票が発行されます。 (出願登録・入学検定料支払い・出願書類提出

のいずれかが行われなかった場合は、出願が 受け付けられません。)

※出願の期限については、「出願期間」を十分 に確認の上、できるだけ余裕をもって出願 してください。 送付先

〒818-0193

福岡県太宰府市五条四丁目16-1 福岡女子短期大学 入試広報課 行

入試出願書類在中

# STEP5 受験票を印刷する

#### 【受験票準備】下記手順に従ってデジタル受験票を印刷してください。

必要書類の受理、入学検定料の入金が確認されると数日後に「受験票ダウンロードメール」が届きます。

- ① Post@netへログインし「出願内容一覧」より福岡女子短期大学の「出願内容を確認」を選択し「デジタル 受験票」をクリックして、PDF ファイルをダウンロードします。
- ② ①の PDF ファイルをページの拡大・縮小はせずにA4で印刷してください。
- ③ 試験当日に必ず受験票を持参してください。
- ※ 試験日の2日前までに、「受験票ダウンロードメール」が届かない場合は入試広報課(092-922-2483)まで ご連絡ください。

# STEP6 合否結果を照会する

【合否結果照会】下記手順に従って合否結果を確認してください。

Post@netへログインし「出願内容一覧」より<mark>福岡女子短期大学</mark>の「合否結果照会」を選択します。 受験内容を確認し間違いなければ「はい」をクリックして、合否結果を確認してください。

※ 選考結果通知書は、合否にかかわらず受験者全員に、合格発表日に発送します。 発表後3日を過ぎても書類が届かない場合は入試広報課(092-922-2483)までご連絡ください。

# インターネット出願に関するQ&A

## <u>氏名や住所の漢字が、登録の際にエラーになってしまいます。</u>

氏名や住所などの個人情報を入力する際に、JIS第1水準・第2水準以外の漢字は 登録エラーになる場合があります。その場合は、代替の文字を入力してください。 〈例〉高木→高木 山﨑→山崎 (ローマ数字)Ⅲ→3

## ポップアップがブロックされ画面が表示できません。

GoogleツールバーやYahoo!ツールバーなどポップアップブロック機能を搭載してい るツールバーをインストールしている場合、ポップアップ画面が表示されない場合が あります。Post@net(home.postanet.jp、www.postanet.jp)のポップアップを常に 許可するよう設定してください。

## 登録時のメールアドレスを忘れてしまいました。

メールアドレスを忘れた場合、個人情報保護の観点から、電話やメールなどでアカウント情報をお伝えすることができません。普段お使いのメールアドレスを登録いただくことを推奨します。

## コンビニ・ペイジーでの支払いに必要な番号を忘れました。

Post@netへログインし「出願内容一覧」より福岡女子短期大学の「出願内容を確認」 を選択すると、支払番号の確認画面についても再表示できます。 なお、支払期限を過ぎると、登録した内容での入学検定料のお支払いができなくなり ます。

### 出願登録後に出願内容を変更することはできますか?

入学検定料支払い後の出願情報(入試区分、学科・コース等)の変更は認めません。 出願登録時に間違いが無いようご確認ください。クレジットカード支払いの場合、出 願登録と同時に入学検定料の支払いが完了しますので、特に注意してください。コン ビニ・ペイジー支払いの場合は、入学検定料を支払う前であれば、既に登録した出 願情報を放棄し、もう一度、最初から出願登録を行うことで変更可能です。再度、出 願登録を行った際のアカウント情報と支払に必要な番号を使って、出願書類の郵送 と入学検定料の支払いを行う必要があります。

※入学検定料支払い後の出願情報の住所・氏名・電話番号等に誤りや変更が生じた場合は、入試広報課(2092-922-2483)までご連絡ください。

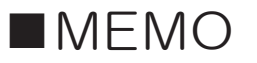

※お支払いに伴う必要な情報のメモ欄としてご利用ください。

\_\_\_\_\_ \_\_\_\_\_ .....

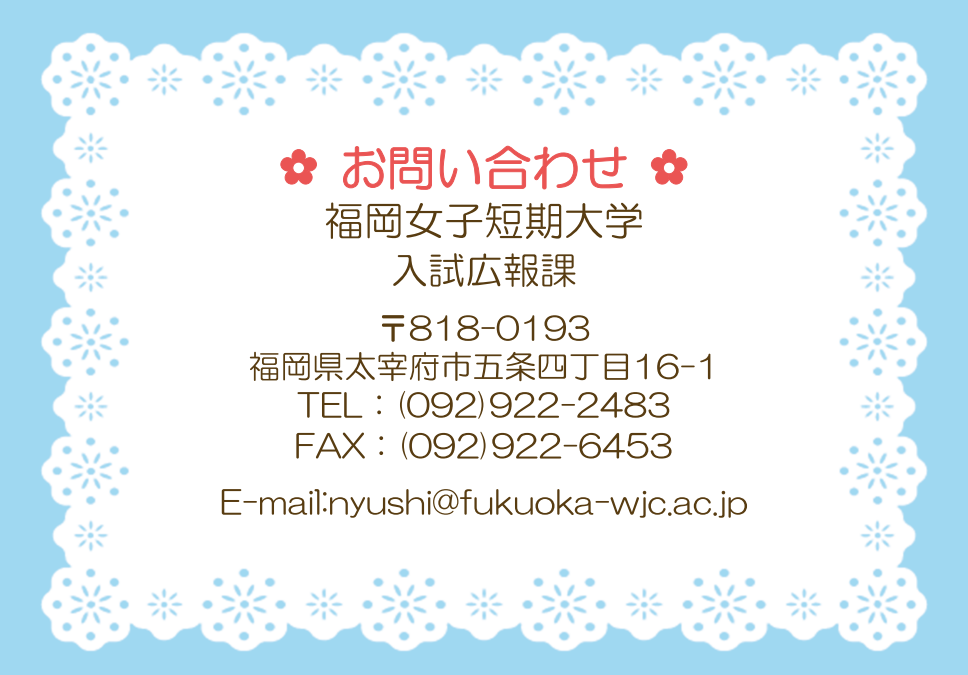